# Εγχειρίδιο χρήσης της πλατφόρμας διαδικτυακής μάθησης - ΙΟ3 Έργο FLOW

2019-1-HR01-KA204-060785

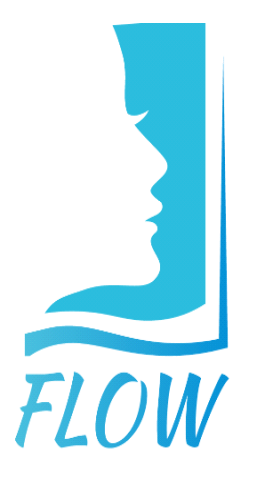

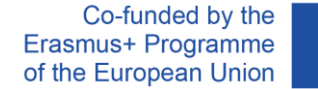

# Κεφάλαιο. 1 ΓΕΝΙΚΗ ΠΕΡΙΓΡΑΦΗ

Αυτός ο οδηγός δημιουργήθηκε για να σας βοηθήσει να ολοκληρώσετε τα βήματα που απαιτούνται για την πρόσβαση στο περιεχόμενο της σελίδας του έργου FLOW. Ο οδηγός παρέχει μια σύντομη επισκόπηση, που θα σας βοηθήσει να χρησιμοποιήσετε την πλατφόρμα εύκολα και γρήγορα.

### 1.1 Τι είναι η πλατφόρμα διαδικτυακής μάθησης;

Η ηλεκτρονική πλατφόρμα διαδικτυακής μάθησης έχει τη μορφή ιστοσελίδας και είναι προσβάσιμη μέσω Διαδικτύου σε όλους όσους θέλουν να έχουν πρόσβαση σε πληροφορίες σχετικά με τους στόχους του έργου FLOW και τις δραστηριότητές του.

### 1.2 Πώς μπορώ να αποκτήσω πρόσβαση στην πλατφόρμα διαδικτυακής μάθησης;

Για να αποκτήσετε πρόσβαση στην πλατφόρμα πρέπει να ανοίξετε μια εφαρμογή περιήγησης στο Διαδίκτυο ("browser") όπως: Mozilla Firefox, Internet Explorer, Google Chrome, Safari κ.λπ.

Στη γραμμή διευθύνσεων πληκτρολογήστε: <u>https://flow-project.eu/</u>

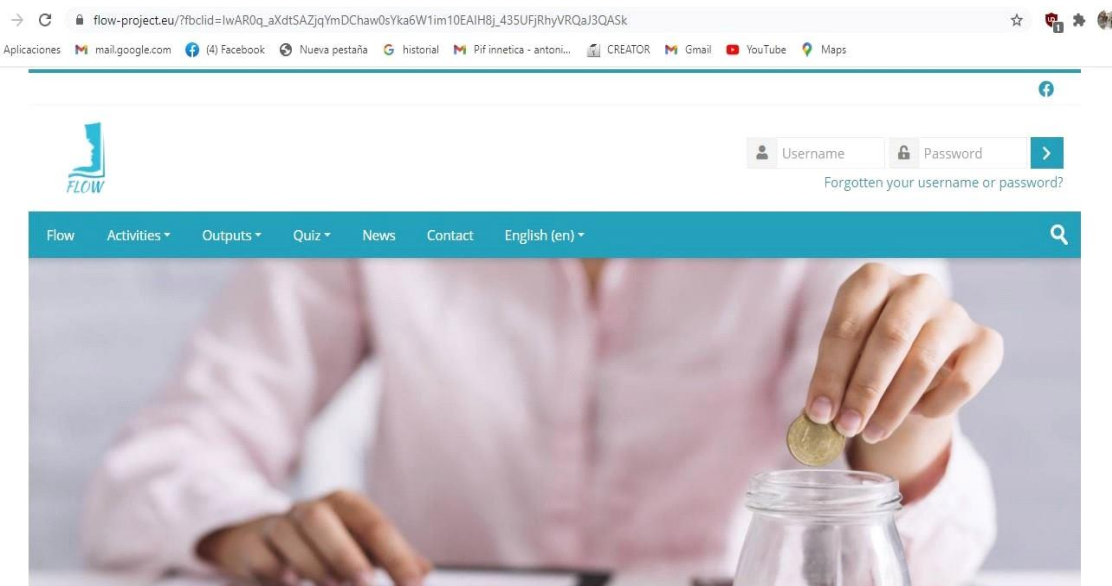

Αφού πατήσετε enter, θα εμφανιστεί η παρακάτω σελίδα:

Εικόνα 1

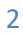

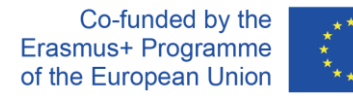

# 2. ΚΕΦΑΛΑΙΟ 2- Περιγραφή της κεντρικής σελίδας

#### 2.1. Όνομα χρήστη και κωδικός πρόσβασης

Στο επάνω δεξί μέρος της πρώτης σελίδας (Εικόνα 1) της διαδικτυακής μάθησης εμφανίζονται τα δύο πλαίσια στα οποία συμπληρώνονται το όνομα χρήστη (αριστερό πλαίσιο) και ο κωδικός πρόσβασης που σχετίζεται με τον χρήστη (δεξί πλαίσιο). Για να συμπληρώσετε, κάντε κλικ στο αριστερό κουμπί μέσα στα πλαίσια και αυτά ενεργοποιούνται για πληκτρολόγηση.

Εάν δεν έχετε λογαριασμό, αλλά θέλετε να ανοίξετε έναν, μπορείτε να επιλέξετε τη δημιουργία νέου λογαριασμού. Αυτή η επιλογή εμφανίζεται σε εσάς μόλις κάνετε κλικ σε οποιοδήποτε από τα κουμπιά "Διαβάστε περισσότερα/Διαβάστε περισσότερα".

Our Activities

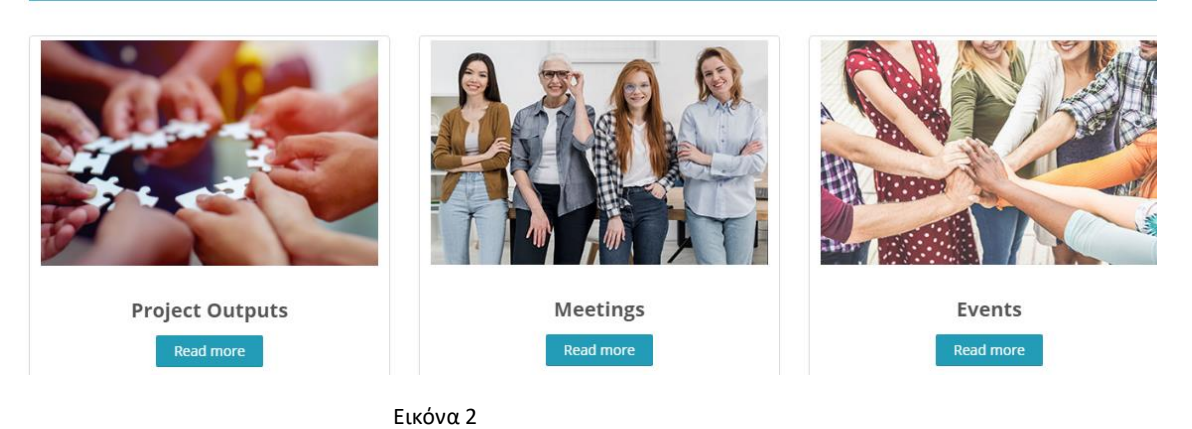

Στη συνέχεια, θα ανοίξει μια νέα σελίδα με διάφορες επιλογές:

- Έλεγχος ταυτότητας, σε περίπτωση που έχετε ήδη λογαριασμό;
- Σύνδεση ως επισκέπτης;
- Δημιουργία νέου λογαριασμού;

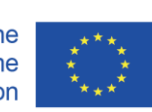

# Flow

| Username / email                          |  |  |  |  |  |  |  |
|-------------------------------------------|--|--|--|--|--|--|--|
|                                           |  |  |  |  |  |  |  |
| Password                                  |  |  |  |  |  |  |  |
| Remember username                         |  |  |  |  |  |  |  |
| Log in                                    |  |  |  |  |  |  |  |
|                                           |  |  |  |  |  |  |  |
| Forgotten your username or password?      |  |  |  |  |  |  |  |
| Cookies must be enabled in your browser 🕐 |  |  |  |  |  |  |  |
| Some courses may allow guest access       |  |  |  |  |  |  |  |
| Log in as a guest                         |  |  |  |  |  |  |  |

# Is this your first time here?

For full access to this site, you first need to create an account.

Create new account

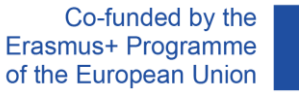

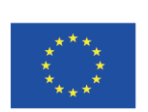

Ορισμένα μαθήματα είναι διαθέσιμα και χωρίς λογαριασμό, οπότε μπορείτε να συνδεθείτε ως επισκέπτης κάνοντας κλικ στο κουμπί "Σύνδεση ως επισκέπτης".

To reset your password, submit your username or your email address below. If we can find you in the database, an email will be sent to your email address, with instructions how to get access again.

## Search by username

| Username                |            |
|-------------------------|------------|
| Search                  |            |
| Search by email address |            |
| Email address           |            |
| Search                  | $\diamond$ |

Εάν έχετε ήδη λογαριασμό αλλά ξεχάσατε τον κωδικό πρόσβασής σας, μπορείτε να τον επαναφέρετε από την αρχική σελίδα, πάνω δεξιά, κάτω από τα πλαίσια σύνδεσης, κάνοντας κλικ στον σύνδεσμο: <u>https://flow-project.eu/login/forgot\_password.php?lang=el</u>

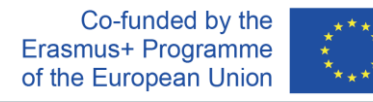

και ακολουθώντας τα βήματα που προτείνει η σελίδα.

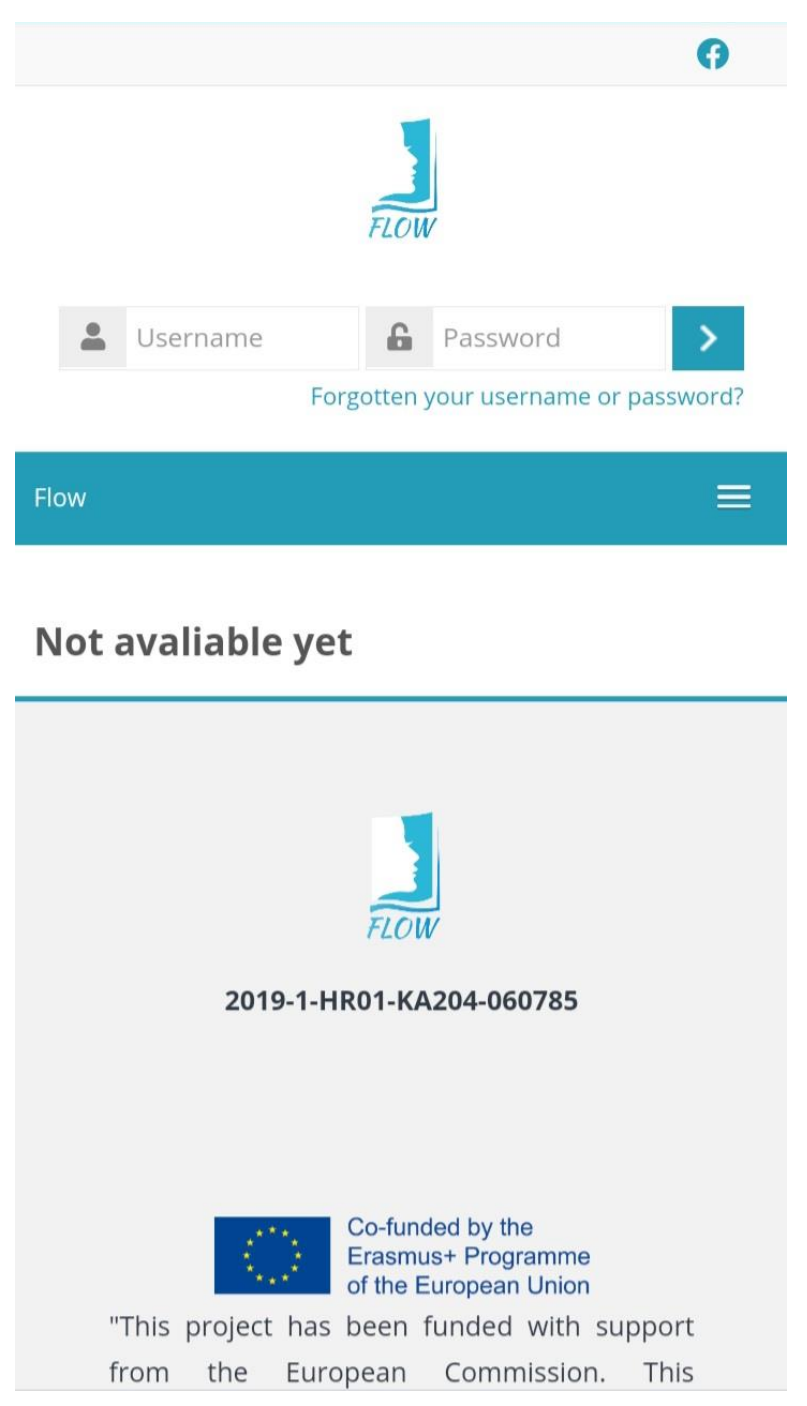

Σε ένα από τα πλαίσια, αναζητήστε τον λογαριασμό σας εισάγοντας το όνομα χρήστη ή τη διεύθυνση του ηλεκτρονικού ταχυδρομείου σας.

#### 2.2. Περιεχόμενα της κεντρικής σελίδας

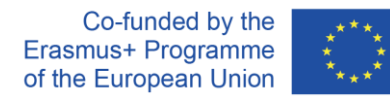

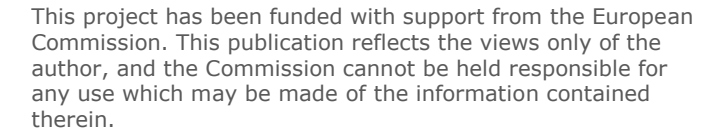

6

Στην κεντρική σελίδα μπορείτε να βρείτε την περιγραφή και τους στόχους του έργου, αλλά και γρήγορη πρόσβαση στα Παραδοτέα του Έργου , τις Συναντήσεις και τις Εκδηλώσεις .

**Our Activities** 

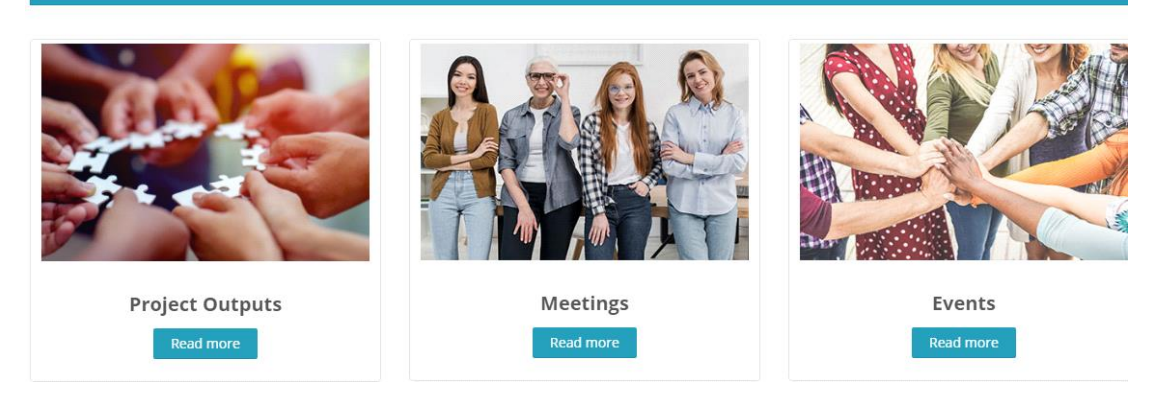

#### Οι επίσημοι εταίροι του έργου καταγράφονται επίσης εδώ.

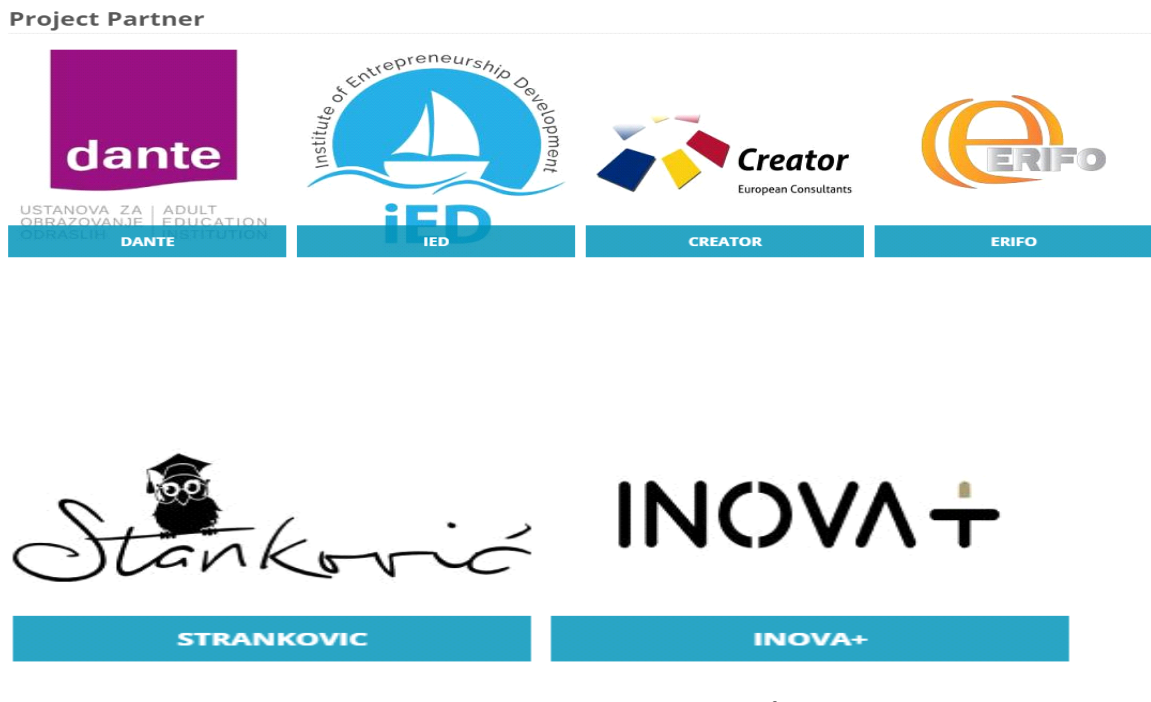

#### 2.3. Δραστηριότητες

#### 2.3. Δραστηριότητες/ Εργασίες

Η ενότητα "Εργασίες" περιλαμβάνει τις ακόλουθες υποκατηγορίες:

- Συναντήσεις,

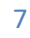

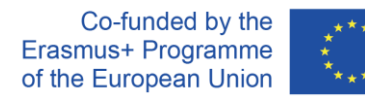

#### - Εκδηλώσεις.

| Flow | Activities 🔻 | Outputs 🕶 | Quiz 👻 | News | Contact | English (en) 🔻 |
|------|--------------|-----------|--------|------|---------|----------------|
|      | Meetings     |           |        |      |         |                |
|      | Events       |           |        |      |         |                |

#### 2.4. Παραδοτέα Έργου / Αποτελέσματα Έργου

| Flow | Activities 🔻 | Outputs 🔫 | Quiz 🔻 | News       | Contact | English (en) 🔻 |  |
|------|--------------|-----------|--------|------------|---------|----------------|--|
|      |              | 101       | •      | Curriculum |         |                |  |
|      |              |           |        | Annexes    |         |                |  |
|      |              |           |        | Worksheets |         |                |  |
|      |              |           |        | -          |         |                |  |

Στην ενότητα "Παραδοτέα Έργου" περιλαμβάνονται τα αποτελέσματα του ΙΟ1-του 1ου Παραδοτέου, το οποίο αναλύεται στις ακόλουθες κατηγορίες:

- -Πρόγραμμα σπουδών,
- -Παραρτήματα,
- Φύλλα εργασίας.

#### 2.5. Κουίζ/ Ερωτηματολόγιο

| Flow | Activities 🕶 | Outputs 🔻 | Quiz 🕶                   | News        | Contact       | English (en) 🔻                           |  |
|------|--------------|-----------|--------------------------|-------------|---------------|------------------------------------------|--|
|      |              |           | 1. Money                 | and Transa  | ctions        |                                          |  |
|      |              |           | 2. Plannir               | ng and Man  | aging Finance | ;                                        |  |
|      |              | 100       | 3. Ris <mark>k</mark> an | d Reward    |               | 1. 1. 1. 1. 1. 1. 1. 1. 1. 1. 1. 1. 1. 1 |  |
|      |              | 1.1       | 4. Financi               | al Landscap | e             |                                          |  |

Πηγαίνοντας στην επόμενη ενότητα υπάρχουν ερωτηματολόγια και πληροφορίες σχετικά με:

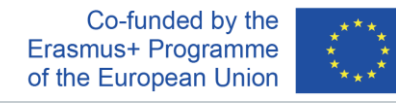

- -Τα Χρήματα και τις Συναλλαγές,
- -Τον Προγραμματισμό και τη Διαχείριση των οικονομικών,
- -Τον Κίνδυνο και την Ανταμοιβή,
- -Την Οικονομική προοπτική / Οικονομικό Ορίζοντα.

#### 2.6. Επικοινωνία

Για να διατηρήσετε τον σύνδεσμο, μπορείτε να μας αφήσετε μήνυμα.

#### 2.7. Επιλογή Γλώσσας

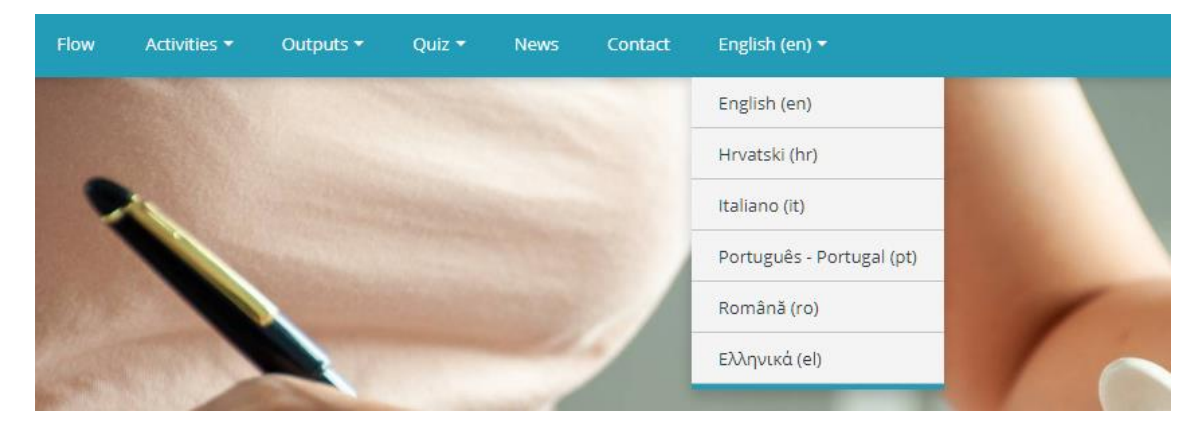

Η σελίδα είναι διαθέσιμη σε διάφορες γλώσσες. Μπορείτε να επιλέξετε οποιαδήποτε από τις 6 γλώσσες στις οποίες είναι διαθέσιμη η σελίδα.

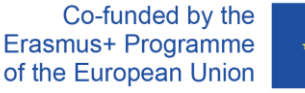

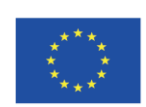